109學年前畢業生 高一高二科目重修申請步驟 請務必完成每項步驟 重修自學輔導申請才算成功 報名(選課)時間: 111年7月12日(二)~7月13日(三)23:59 繳費時間與方式: 111年7月25日 (一)~8月5日 (五) 請用電子郵件收繳費單電子檔進行繳費

## 步驟一:填寫「重修自學報名單」並上傳 「google表單」完成報名 111年7月12日(二)~7月13日(三)23:59

 請於7/12(二)前務必先電郵教務處註冊組老師,告知個 人資料,索取「重修自學報名單」(請務必附上學生證或身 分證或健保卡照片電子檔)

高一科目: ling@nhush. tp. edu. tw

高二科目:<u>delay@nhush.tp.edu.tw</u>

 2. 教務處註冊組老師收到信後,將回信寄送「重修自學報 名單」電子檔至學生電子郵件信箱

3. 開啟「重修自學報名單」電子檔

4. 請於資訊設備上用繪圖工具勾選要報名的重修科目,填上學 分數與繳交金額,截圖(如下面範例)於7月13日(三)23:59前 上傳google表單https://forms.gle/y7jhn23Lt3QnbNxJ6

請先查看「重修

時程表」,確認

A0491R

臺北市立南湖高級中學

108學在座 第9學曲 重修白學報名單

|                          |       |   |     |     |      |     |      |     |      |           |         | 己有時間上課    |
|--------------------------|-------|---|-----|-----|------|-----|------|-----|------|-----------|---------|-----------|
|                          | 高中普通科 |   | -   | 班   |      | 號   |      |     | 學號   | :         |         |           |
| 類別                       | 應重修科目 | 類 | 原成績 |     | 補考成績 |     | 目前成績 |     |      | 參加重修      | ٨ ٣٣    |           |
|                          |       | 別 | 上學期 | 下學期 | 上學期  | 下學期 | 上學期  | 下學期 | 學年   | 學期學分數     | 金額      | 綠色框框為     |
| 重修                       | 國文    | 核 | 55  | 43  | 44   |     | 60   | 43  | 49.0 | 4.0 / 1.0 | 960/960 | 「學年成績及    |
| 重修                       | 數學    | 核 | 66  | 50  |      |     | 66   | 50  | 58.0 | / 🗌 4.0   | /960    | 格,已「獲得    |
| 重修                       | 歷史    | 核 | 70  | 54  |      |     | 70   | 54  | 62.0 | / 🔲 2. 0  | /480    | 恩公·24日    |
| 重修                       | 地理    | 核 | 48  | 55  | 43   | 40  | 48   | 55  | 51.5 |           | 480/480 | 于力」 ~ 1 6 |
| 重修                       | 物理選修  | 選 | 60  | 43  |      |     | 60   | 43  | 51.5 | / 🗌 1.0   | /240    | 建議勿       |
| 重修                       | 物理    | 核 | 60  | 43  |      |     | 60   | 50  | 51.5 | / 🗌 2.0   | /480    |           |
| 重修                       | 化學    | 核 | 41  | 40  | 60   | 45  | 60   | 60  | 52.5 | / 🗖 2. 0  | /480    | 幻 躍       |
| 重修                       | 生物選修  | 選 |     | 52  |      |     |      | 60  | 52.0 | / 🗌 2. 0  | /480    | -1-20.0   |
| 重修                       | 生活科技  | 核 | 54  |     |      |     | 54   |     | 54.0 | 2.0       | 480/    |           |
| 重修                       | 英文選修  | 選 | 53  | 75  | 40   |     | 53   | 75  | 64.0 | 0.5       | 120/    |           |
|                          |       |   |     |     |      |     |      |     |      | 總金額       | 紫色框     | 框為「已重修    |
| 範例                       |       |   |     |     | 本表應於 |     |      |     | 交回教務 | 通過」       | 並「獲得學分  |           |
|                          |       |   |     |     |      |     |      |     |      |           | 之科目     | ,         |
| 參加重修自學學分數: □ 繳交金額: ▲↔↔ □ |       |   |     |     |      |     |      |     |      |           |         |           |

參加重修自學學分數:

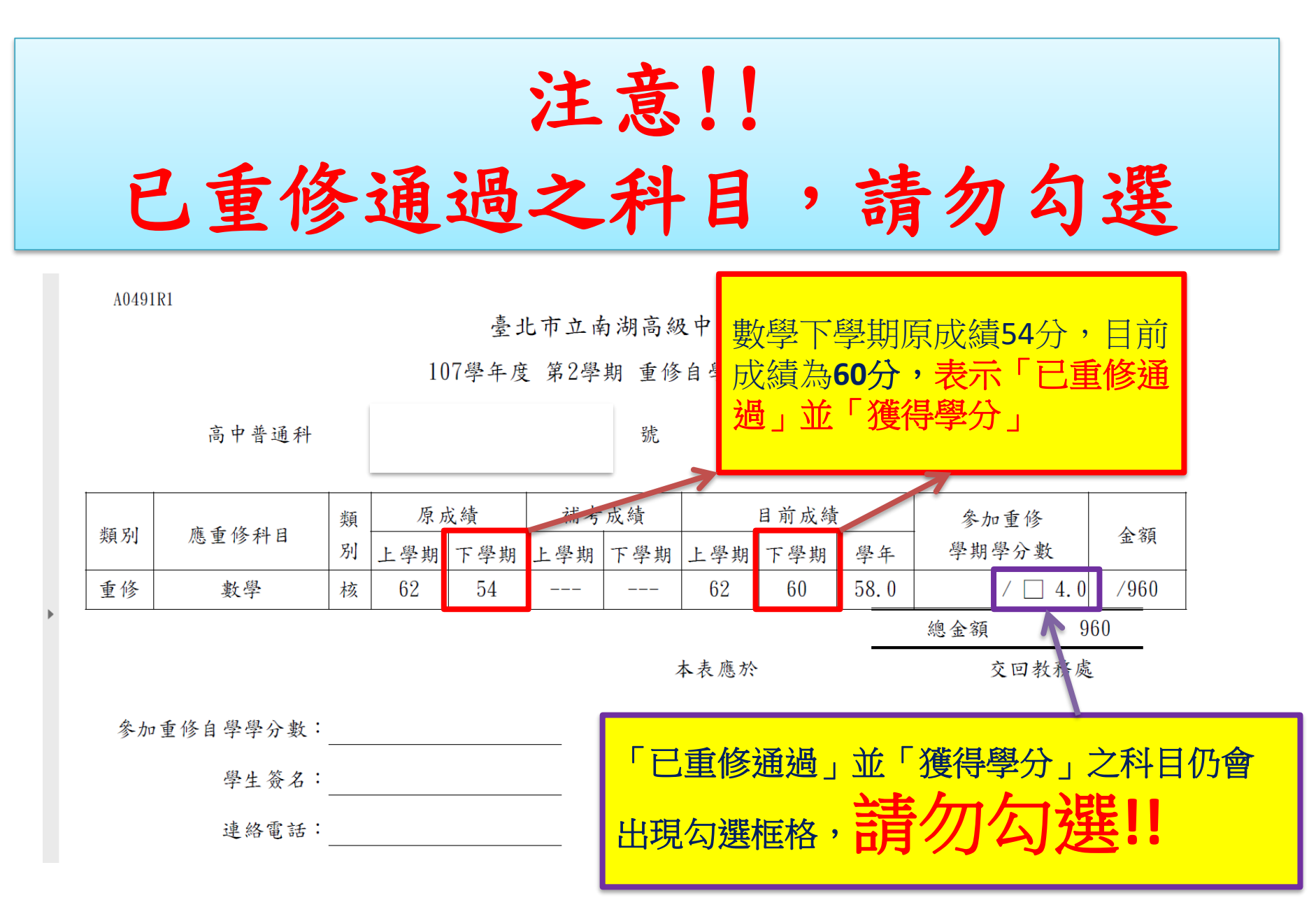

注意!!

「學年成績及格」的科目,上下學期皆已拿到學分,單一學期 不及格仍會在重修科目中顯示,建議不選擇重修!! 如果選擇重修,將不得退費(退選),請審慎選擇重修科目

1 / 1 | - 100% + | 🗄 🚸

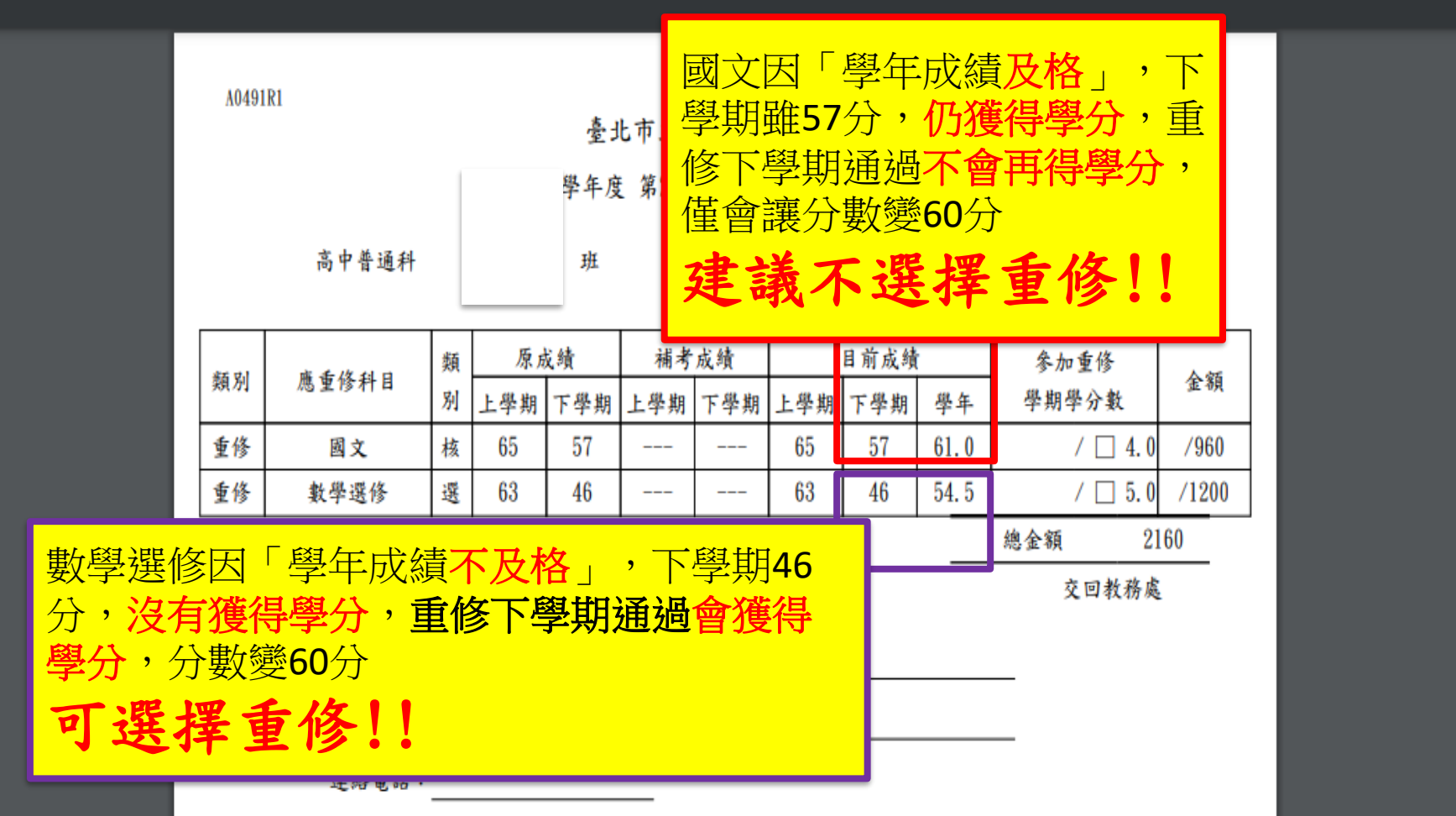

步驟二:繳費 繳費時間:111年7月25日(一)~8月5日(五) 教務處將於111年7月25日(一)email「繳費單 電子檔 至學生填寫之電子郵件信箱,請於111 年7月25日(一)收信,並於111年7月25日(一) ~8月5日(五)完成繳費。

繳費完畢

## 請將「繳款憑證」(或相關證明)拍照電子檔 上傳至goole表單

## https://forms.gle/7HTGLZALyR4dWFvz9

若對報名方式或繳費金額有疑問,請電郵教務 處老師詢問

- 高一科目: <u>ling@nhush. tp. edu. tw</u>
- 高二科目:<u>delay@nhush.tp.edu.tw</u>

或撥電話詢問

26308889分機608、607